#### **EXAMPLES - SAMPLING DISTRIBUTION**

#### **EXCEL INSTRUCTIONS**

This exercise illustrates the process of the sampling distribution as stated in the Central Limit Theorem. Enter the actual data in Column A in MICROSOFT EXCEL. The data represents a survey of the number of hours that the commuters spent in their cars each day. Use the EXCEL - Tools -Data Analysis. You may need to Add-in the Analysis Tool Pak every time you use the network. This project is to generate 100 observations of n = 5.

Step 1: Enter the actual data and labels

Step 2: Select **Sampling** from **Tools - Data Analysis**. Highlight the **Input Range** with only the data your Column A (do not include your labels or titles)

Type in 100 in the box corresponding to the **Random Number of Samples** Type in the **Output Range** B2:B102 Select **OK** 

You will notice on your spreadsheet that EXCEL has generated a column of numbers randomly from your original set of data. If you compare your results in Column B with the person next to you, your sample values may not be the same as your neighbor.

- Step 3: Go to Column C. Use the function AVERAGE to calculate the mean values of n = 5. Column C is the column of the means.
- Step 4: Delete the selected cells in the Column C. Notice the cells in the AVERAGE function do not contain any data values.
- Step 5: Select Histogram from Tools Data Analysis. You will be making two different histograms. The first histogram is your actual data in Column A. So highlight your actual data in the Input Range. Type in Histogram for Actual Data under New Worksheet.

The second histogram is your distribution of the means in Column C. Highlight the data in the **Input Range**. Type in Histogram for Sampling under **New Worksheet**.

Step 6: Use the Chart Wizard to plot out these two histograms.

Step 7: Save your file

| 🗙 Microsoft Excel - Book2 |                |                         |                |                |                |               |                 |              |                  |                |            |    |       |       |             |             |       |     |         |        |          |     |          |                         |
|---------------------------|----------------|-------------------------|----------------|----------------|----------------|---------------|-----------------|--------------|------------------|----------------|------------|----|-------|-------|-------------|-------------|-------|-----|---------|--------|----------|-----|----------|-------------------------|
| 8                         | ] <u>F</u> ile | <u>E</u> dit <u>V</u> i | ew <u>I</u> ns | sert           | F <u>o</u> rma | it <u>T</u> o | ools <u>D</u> a | ata <u>\</u> | <u>M</u> indow   | / <u>H</u> elp | )          |    |       |       |             |             |       |     |         |        |          | _ 6 | ۶×       | 1                       |
|                           | ) 🖻            |                         | 5 🗟            | ABC.           | *              | <b>B</b>      | 2 🗸             | 1            | ) <del>-</del> 0 | 1 - I          | <b>a</b> ( | 8  | Σ     | f*    | <u></u> ≹↓  | Zļ          | h 🧕   |     | 100%    | - 🧟    |          |     |          |                         |
| Ar                        | ial            |                         |                | <b>-</b> 11    | ) v            | B             | 7 1             | T I          | = =              | =              |            | \$ | %     |       | <b>+</b> .0 | .00         |       | . 0 |         | Α.     |          |     |          | <b>-</b>                |
|                           | ··             | 2                       | T              |                | _              | -             |                 | 2   =        |                  | _              |            | Ψ  | /0    | ,     | .00         | <b>+.</b> 0 |       |     |         |        |          |     |          | off                     |
|                           |                | Δ                       |                |                |                |               | (               | •            |                  | n              |            | F  |       |       | F           |             | G     |     | н       | 1      |          |     | =        | İce                     |
| 1                         | ACT            |                         | ATA            | SA             | AMPL           | ING           | SAM             | -<br>PLIN    | G DIS            | TRIB           | UTIC       | )N | n = 2 | 5     |             |             |       |     |         |        |          | ,   | -        |                         |
| 2                         | 1.01           | 1.00                    |                |                |                |               |                 |              | Ĩ                |                |            |    |       | -     |             | -           |       |     |         |        |          |     |          |                         |
| 3                         |                | 0.50                    |                |                |                |               |                 |              | •                |                | -          |    | -     |       |             | -           |       |     |         |        |          |     |          | Ď                       |
| 4                         |                | 2.00                    |                |                |                |               |                 |              |                  |                |            |    |       |       |             |             |       |     |         |        |          |     |          |                         |
| 5                         |                | 0.50                    |                | -              |                |               |                 |              |                  |                |            |    |       |       |             |             |       |     |         |        |          |     |          | 빌                       |
| 6                         |                | 1.00                    |                |                |                |               |                 |              |                  |                |            |    |       |       |             |             |       |     |         |        |          |     |          |                         |
| 7                         |                | 1.00                    |                |                |                |               |                 |              |                  |                |            |    |       |       |             |             |       |     |         |        |          |     |          |                         |
| 8                         |                | 1.20                    |                |                |                |               |                 |              |                  |                |            |    |       |       |             |             |       |     |         |        |          |     |          |                         |
| 9                         |                | 1.40                    |                |                |                |               |                 |              |                  |                |            |    |       |       |             |             |       |     |         |        |          |     |          | 6                       |
| 10                        |                | 2.10                    |                |                |                |               |                 |              |                  |                |            |    |       |       |             | _           |       |     |         |        |          |     | - 11     |                         |
| 11                        |                | 3.00                    |                |                |                |               |                 |              |                  |                |            |    |       |       |             |             |       |     |         |        |          |     | - 11     | <u></u>                 |
| 12                        | _              | 3.20                    |                |                |                |               |                 |              |                  |                |            |    |       |       |             |             |       | _   |         |        |          |     | - 11     | W                       |
| 13                        | -              | 1.20                    |                |                |                |               |                 |              |                  |                |            |    |       |       |             | _           |       | _   |         |        |          |     | - 11     | $\overline{\mathbb{R}}$ |
| 14                        | -              | 1.50                    |                | _              |                |               |                 |              |                  |                | _          |    |       |       |             | _           |       | _   |         |        |          |     | - 11     | <u> </u>                |
| 15                        | -              | 4.10                    |                |                |                |               |                 |              |                  |                |            |    |       |       |             | _           |       |     |         |        |          |     | -11      |                         |
| 16                        | -              | 4.50                    |                | _              |                |               |                 |              |                  |                | _          |    |       |       |             | _           |       | _   |         |        |          |     | - 11     | ٩,                      |
| 17                        | -              | 1.00                    | 1              | _              |                |               |                 |              |                  |                | -          |    |       |       |             | _           |       | _   |         |        |          |     | -11      |                         |
| 10                        | -              | 1.60                    |                |                |                |               |                 |              |                  |                | -          |    |       |       |             | -           |       | _   |         |        |          |     | - 11     | X                       |
| 20                        | -              |                         |                |                |                |               |                 |              |                  |                | -          |    |       |       |             |             |       |     |         |        |          |     | - 11     | 16R8                    |
| 20                        | -              |                         |                | -              |                |               |                 |              |                  |                |            |    | -     |       |             | -           |       | _   |         |        |          |     |          |                         |
| 22                        |                |                         |                | -              |                |               |                 |              |                  |                |            |    |       |       |             | -           |       |     |         |        |          |     |          | 3                       |
|                           |                | I) Shee                 | at 1 / C       | haar           | 2 / c⊨         | 0012          | 1               |              | -                |                |            |    |       |       |             | 4           |       |     |         |        |          |     | J Č      | ic.                     |
|                           |                |                         | - A - D        | neetz<br>oSbar |                | \<br>\        | ,<br>L          |              | <u>الم</u>       | 1 2            | <b>.</b> . | 8  | . A   |       | = =         |             | ≓∎    |     |         |        |          | ,   |          | SO                      |
| Dei                       |                |                         |                |                |                |               |                 |              |                  |                |            |    |       |       |             |             |       |     |         |        |          |     |          |                         |
| Rea                       | асу            |                         |                | 1              |                |               |                 |              | - 1-             | _              |            | 1  |       |       |             |             |       |     |         |        |          |     | <u> </u> |                         |
|                           | Start          | 📃 sya                   | s on           | 19             | Entire         | • N           | ۸*٦.            | letWa        | are 🤅            | Use            | rs         | 3  | ja Ne | etwor | 'k          | <b>\</b>    | Quick |     | Micros. | 🛛 🚺 Mi | icrosoft | ∢:♥ | 3:25     | PM                      |

Step 1. Type in the data in the ACTUAL DATA column

Step 2: Select **Sampling** from **Tools - Data Analysis**. Highlight the **Input Range** with only the data your Column A (do not include your labels or titles)

Type in 100 in the box corresponding to the **Random Number of Samples** 

Type in the Output Range B2:B108

Select OK

You will notice on your spreadsheet that EXCEL has generated a column of numbers randomly from your original set of data. If you compare your results in Column B with the person next to you, your sample values may not be the same as your neighbor.

However, the data in the SAMPLING and SAMPLING DISTRIBUTION columns in your spreadsheet may not be identical to what is printed here.

| <b>X</b> 1 | licros                | oft Excel                 | - Book           | 2              |              |                    |             |                     |           |       |                                                                                                 |                |             |          |          | _ 8     | × 🖪        |
|------------|-----------------------|---------------------------|------------------|----------------|--------------|--------------------|-------------|---------------------|-----------|-------|-------------------------------------------------------------------------------------------------|----------------|-------------|----------|----------|---------|------------|
| 1          | <u>)</u> <u>F</u> ile | <u>E</u> dit <u>V</u> iew | Insert           | F <u>o</u> rma | t <u>T</u> o | iols <u>D</u> a    | ta <u>W</u> | indow <u>H</u> el   | lp        |       |                                                                                                 |                |             |          |          | _ 8     | × 🕅        |
|            |                       |                           | B. V             | 1              | <b>1</b> 2 ( | 2 🖋                | <b>N</b>    | • CH +              | 🤹 😤       | Σ     | $f_{\mathcal{R}} \stackrel{A}{\underset{Z}{\downarrow}} \stackrel{Z}{\underset{A}{\downarrow}}$ | l 🏨 🧶          | <b>100%</b> | - 🧟      |          |         |            |
| II Ari     | ial                   |                           | <br>             | 10 -           | в            | <br>               | r I 🖃       |                     |           | B %   | +.0 .0                                                                                          | 2 硅 柱          |             | - A -    |          |         | 4          |
|            | 02                    | >                         |                  | =              |              | ~ 2                |             |                     | - H == 1  | p 70  | J ,00 ≁.                                                                                        | 0   == ==      | <u> </u>    |          |          |         | - Off      |
|            |                       | -<br>A                    |                  | B              |              | C                  |             | D                   | F         | -     | F                                                                                               | G              | Н           |          |          |         |            |
| 1          | ACTU                  | UAL DAT.                  | A S              | AMPL           | ING          | SAMP               | PLING       |                     | BUTION    | . n = | 5                                                                                               |                |             |          |          |         | <u> </u>   |
| 2          | ·                     | 1.00                      |                  |                |              |                    |             |                     |           |       |                                                                                                 |                |             |          |          |         |            |
| 3          |                       | 0.50                      |                  |                |              |                    |             |                     |           |       |                                                                                                 |                |             |          |          |         |            |
| 4          |                       | 2.00                      |                  |                |              |                    |             |                     |           |       |                                                                                                 |                |             |          |          |         |            |
| 5          | [                     | 0.50                      |                  |                |              |                    |             |                     |           |       |                                                                                                 |                |             |          |          |         |            |
| 6          | [                     | 1.00                      | _                |                |              |                    |             |                     |           |       |                                                                                                 |                |             |          |          |         |            |
| 7          | ļ                     | 1.00                      |                  |                |              |                    | Sa          | mpling              |           |       |                                                                                                 |                |             | ? ×      | 1        |         |            |
| 8          | È                     | 1.20                      |                  |                |              |                    | Ir          | nput                |           |       |                                                                                                 |                |             |          |          |         | <u>=</u>   |
| 10         |                       | 1.40                      |                  |                |              |                    | I           | nput Range          | е:        |       | \$A\$2:\$/                                                                                      | 4\$18          | <u>.</u>    | ок       | <u> </u> |         | R C        |
| 11         | -                     | 3.00                      |                  |                |              |                    | - Ur        | Labels              |           |       |                                                                                                 |                |             | Iancel   |          |         | <b></b>    |
| 12         |                       | 3.20                      |                  |                |              |                    | - 14        | <u>E</u> apois      |           |       |                                                                                                 |                |             |          |          |         |            |
| 13         |                       | 1.20                      |                  |                |              |                    | S           | ampling Me          | thod      |       |                                                                                                 |                |             | Help     |          |         | <u>189</u> |
| 14         | 1                     | 1.50                      |                  |                |              |                    | - (         | 🔿 P <u>e</u> riodic |           |       |                                                                                                 |                |             |          |          |         | X          |
| 15         |                       | 4.10                      |                  |                |              |                    |             | Period:             |           |       |                                                                                                 |                |             |          |          |         | •          |
| 16         | E                     | 4.50                      |                  |                |              |                    | 6           | Pandom              |           |       |                                                                                                 |                |             |          |          |         |            |
| 17         | [                     | 1.00                      |                  |                |              |                    |             | Number              | of Compl  | ~~.   | 100                                                                                             |                |             |          |          |         |            |
| 18         | Ļ                     | 1.60                      |                  |                |              |                    | _           | Number              | u sampi   | es;   | 1100                                                                                            |                |             |          |          |         |            |
| 19         |                       |                           |                  |                |              |                    | 0           | utput optic         | ns        |       |                                                                                                 |                |             |          |          |         | 凝          |
| 20         |                       |                           |                  |                |              |                    | - (         | Output F            | Rande:    |       | \$B\$2:\$E                                                                                      | \$108          | 3           |          | L        |         | <u> 8</u>  |
| 21         |                       |                           |                  |                |              |                    | - 6         | New Wo              | rkchoot ( | olo-  |                                                                                                 |                | =           |          |          |         | 1          |
| 22         |                       | ikas ir                   | 1 =1             |                | 1.5          | ,                  | =           |                     | noncet j  | -77.  | 1                                                                                               |                |             |          |          | B       | 10         |
|            |                       | \Sheet1                   | ∫ Shee           | t2 <u>/</u> SH | eet3         | /                  | _           | _ New <u>w</u> o    | TKDOOK    |       |                                                                                                 |                |             |          | <u> </u> |         | - TOS      |
| Dr         | aw 👻                  | 66                        | A <u>u</u> toSha | apes 👻         | 1            |                    | 4           |                     |           |       | -                                                                                               | · · · · · · ·  | _           |          | J        |         | of         |
| Cal        | Calculating Sampling  |                           |                  |                |              |                    |             |                     |           |       |                                                                                                 |                |             |          |          |         |            |
|            | Start                 | 📄 sys or                  | n   5            | Entire         | N            | N <sup>لا</sup> مر | etWare      | e 🔄 Us              | ers       | 🛃 N   | etwork 🔊                                                                                        | <b>i</b> Quick | Kicro       | s 🕎 Mici | rosoft   | 🍕 😥 🛛 3 | :29 PM     |

Step 3: Go to Column C. Use the function AVERAGE to calculate the mean values of n = 5. Column C is the column of the means.

| X      | 🗙 Microsoft Excel - Book2 📃 🖉 🗙 🖪     |                                |                              |                    |         |              |                               |             |             |             |
|--------|---------------------------------------|--------------------------------|------------------------------|--------------------|---------|--------------|-------------------------------|-------------|-------------|-------------|
| 125    | ] <u>File E</u> dit <u>V</u> iew Inse | ert F <u>o</u> rmat <u>T</u> o | ools <u>D</u> ata <u>W</u> i | indow <u>H</u> elp |         |              |                               |             |             | _ 뭔 ㅗ 🕅     |
| Î      | ) 🚅 🔲 🖨 🖪 :                           | ا 🛍 🎸                          | 🏦 🝼 🗠                        | + Ci + 🙆           | 😨 Σ     | f≈ <u>A</u>  | KI 🛍 🧶                        | 🚜 100% 🔹    | 2           |             |
| به ا   | rial .                                | • 10 • B                       | <br>7 Π ≡                    |                    | ¢ %     | +,0          | .00 ( <b>#</b> ] = <b>#</b> ] | - A -       | A -         |             |
|        |                                       | 0)                             |                              |                    | Ψ %     | <b>9</b> .00 | •.0                           | <u> </u>    | <b>••</b> · | S S         |
|        | <u> </u>                              | = = AV                         |                              | . 66)              | F       |              |                               | 11          |             |             |
| 4      |                                       |                                |                              |                    |         | г<br>г       | 6                             | н           |             | J           |
| 1      |                                       | SAMPLING                       |                              |                    | ON, n = | 5            |                               |             |             |             |
| 2      | 1.00                                  | 4.50                           | 2.04                         |                    |         |              |                               |             |             |             |
| 5      | 0.00                                  | 3.00                           | 2.00                         |                    |         |              |                               |             |             |             |
| 4      | 2.00                                  | 4.50                           | 2.20                         |                    |         |              |                               |             |             | É           |
| с<br>а | 1.00                                  | 1.00                           | 2.00                         |                    |         |              |                               |             |             |             |
| 7      | 1.00                                  | 3.20                           | 2.22                         |                    |         |              | _                             |             |             |             |
| 8      | 1.00                                  | 1.40                           | 2.02                         |                    |         |              | _                             |             |             |             |
| q      | 1.20                                  | 1.40                           | 2.40                         |                    |         |              |                               |             |             |             |
| 10     | 2 10                                  | 4 10                           | 2.32                         |                    |         |              |                               |             |             | <u>1</u> 2  |
| 11     | 3.00                                  | 3.20                           | 2.02                         |                    |         |              |                               |             |             |             |
| 12     | 3.20                                  | 2.10                           | 1.70                         |                    |         |              |                               |             |             |             |
| 13     | 1.20                                  | 1.00                           | 1.48                         |                    |         |              |                               |             |             |             |
| 14     | 1.50                                  | 1.20                           | 1.70                         |                    |         |              |                               |             |             | <u>×</u>    |
| 15     | 4.10                                  | 3.00                           | 1.70                         |                    |         |              |                               |             |             | •           |
| 16     | 4.50                                  | 1.20                           | 2.00                         |                    |         |              |                               |             |             |             |
| 17     | 1.00                                  | 1.00                           | 1.86                         |                    |         |              |                               |             |             |             |
| 18     | 1.60                                  | 2.10                           | 1.90                         |                    |         |              |                               |             |             |             |
| 19     |                                       | 1.20                           | 2.30                         |                    |         |              |                               |             |             |             |
| 20     |                                       | 4.50                           | 2.26                         |                    |         |              |                               |             |             |             |
| 21     |                                       | 0.50                           | 2.18                         |                    |         |              |                               |             |             |             |
| 22     |                                       | 1.20                           | 2.28                         |                    |         |              |                               |             |             |             |
| N.     | 🕩 🕨 Sheet1 / Sh                       | eet2 / Sheet3                  | /                            |                    |         |              | •                             |             |             | S DE        |
| D      | raw 🗸 🔓 🙆 Autos                       | 5hapes 👻 🔨                     |                              | 🗐 📣 🔌 ·            | - 🚄 - 🛕 | - = :        | ■ ☴ 🗖 (                       |             |             | los         |
| Re     | ady                                   |                                |                              |                    | [       |              |                               |             | NUM         |             |
|        | Start 📃 sys on                        | 🔮 Entire N                     | NetWare 4م                   | e 🔄 Users          | 🛛 🛛 🙀   | uick 🍴       | 🔀 Micros                      | W Microsoft |             | 🍕 🕅 3:46 PM |

Step 4: Delete the selected cells in the Column C. Notice the cells in the AVERAGE function do not contain any data values.

| 🗙 Microsoft Excel - Book2 |      |              |          |                |                   |                |                   |               |                |     |          |                  |            |                |        |           |              |           |     |                       |          |
|---------------------------|------|--------------|----------|----------------|-------------------|----------------|-------------------|---------------|----------------|-----|----------|------------------|------------|----------------|--------|-----------|--------------|-----------|-----|-----------------------|----------|
| 8                         | Eile | <u>E</u> dit | ⊻iev     | v <u>I</u> nse | ert F <u>o</u> rm | iat <u>T</u> i | ools <u>D</u> ata | a <u>W</u> in | dow <u>H</u> e | lp  |          |                  |            |                |        |           |              |           |     | _ 8 ]                 | ×1 🕅     |
| D                         | é    | ; 🔒          | 6        | Q.             | ABC X             | Ē              | <b>e</b> 🗸        | кл +          | C2 +           | ا 🏩 | <b>*</b> | Σ                | f∗ A       | ↓Z↓            |        | 🤵 [       | <b>100%</b>  | • 🧟       |     |                       |          |
| Δri                       | al   |              |          |                | · 10 ·            | B              | <u>л</u> п        |               | = =            |     | ¢.       | %                | +          | .0 .00         |        | ,<br>≓≡ ∣ | - A          | - A -     |     |                       | 4        |
|                           |      | 101          |          | ΨĪ             | -                 | - 63           |                   | (B10          | 1·B105)        |     | Ψ        | /0               | <b>,</b> . | JU <b>+.</b> U | ,   =; |           | ш · <u>~</u> | · ••• · ] |     |                       | - 13     |
|                           |      | 101          | ۵        | <u> </u>       | <u>–</u><br>В     |                |                   |               | n. D100)<br>D  |     | F        |                  | F          |                | 9      |           | н            | 1         |     | 1                     | 티렸       |
| 83                        |      |              | <u> </u> |                | 16                | Π              | 2.12              |               |                |     |          |                  |            |                | - 0    |           |              |           |     | ,                     |          |
| 84                        |      |              |          |                | 0.5               | n              | 1.90              |               |                |     |          |                  |            |                |        |           |              |           |     |                       |          |
| 85                        |      |              |          |                | 1.2               | 0              | 2.22              |               |                | _   |          |                  |            |                |        | _         |              |           |     |                       | - 🖻      |
| 86                        |      |              |          |                | 4.1               | 0              | 2.88              |               |                |     |          |                  |            |                |        |           |              |           |     |                       |          |
| 87                        |      |              |          |                | 3.2               | 0              | 2.48              |               |                |     |          |                  |            |                |        |           |              |           |     |                       |          |
| 88                        |      |              |          |                | 0.5               | 0              | 2.48              |               |                |     |          |                  |            |                |        |           |              |           |     |                       |          |
| 89                        |      |              |          |                | 2.1               | 0              | 2.66              |               |                |     |          |                  |            |                |        |           |              |           |     |                       |          |
| 90                        |      |              |          |                | 4.5               | 0              | 2.84              |               |                |     |          |                  |            |                |        |           |              |           |     |                       | 9        |
| 91                        |      |              |          |                | 2.1               | 0              | 2.36              |               |                | _   |          |                  |            |                |        |           |              |           |     |                       | 02       |
| 92                        |      |              |          |                | 3.2               | U<br>O         | 2.84              |               |                | _   |          |                  |            |                |        |           |              |           |     |                       |          |
| 93                        |      |              |          |                | 1.4               | 0              | 2.30              |               |                |     |          |                  |            |                |        |           |              |           |     |                       |          |
| 94                        |      |              |          |                | 3.0               | 0              | 2.20              |               |                | _   |          |                  |            |                |        |           |              |           |     |                       | 127      |
| 80                        |      |              |          |                | Z.1               | n<br>n         | 1.70              |               |                | _   |          |                  |            |                |        |           |              |           |     |                       | $\sim$   |
| 97                        |      |              |          |                | 0.5               | n              | 0.94              |               |                | -   |          |                  |            |                |        |           |              |           |     |                       |          |
| 98                        |      |              |          |                | 1.2               | 0              | 1.05              |               |                |     |          |                  |            |                |        |           |              |           |     |                       |          |
| 99                        |      |              |          |                | 0.5               | 0              | 1.00              |               |                |     |          |                  |            |                |        | _         |              |           |     |                       |          |
| 100                       |      |              |          |                | 2.0               | 0              | 1.25              |               |                |     |          |                  |            |                |        |           |              |           |     |                       |          |
| 101                       |      |              |          |                | 0.5               | 0              | 0.50              |               |                |     |          |                  |            |                |        |           |              |           |     |                       | <b>*</b> |
| 102                       |      |              |          |                |                   |                |                   |               |                |     |          |                  |            |                |        |           |              |           |     |                       |          |
| 103                       |      |              |          |                |                   |                |                   |               |                |     |          |                  |            |                |        |           |              |           |     |                       |          |
| 104                       |      |              |          |                |                   |                |                   |               |                | _   |          |                  |            |                |        |           |              |           |     |                       | - Mic    |
|                           |      | ) N∖S        | heet     | 1 / Sh         | ieet2 / S         | iheet3         | 1                 |               |                |     |          |                  |            |                |        |           |              |           |     |                       | 5        |
| Dr                        | aw 🔻 | ß            | Ġ        | A <u>u</u> to: | 5hapes 👻          | $\mathbf{i}$   | $\mathbf{X}$      |               | I 📣            | 🕭 - | 4        | - <mark>A</mark> | - E        |                | ≓ ⊑    |           | 0            |           |     |                       | Sol      |
| Rea                       | idy  |              |          |                |                   |                |                   |               |                |     |          |                  |            |                |        |           |              |           | NUM |                       |          |
| <b>18</b>                 | Star | t 🗀          | sys o    | in             | 🔮 Enti            | re N           | Nel 4م.           | Ware          | .  🔁 Us        | ers | 1        | i Qu             | uick       |                | Micros | s         | 🕎 Microsof   | it        |     | <b>∢</b> ∈ <b>♥</b> 3 | :51 PM   |

Step 5: Select Histogram from Tools - Data Analysis. You will be making two different histograms. The first histogram is your actual data in Column A. So highlight your actual data in the Input Range. Type in Histogram for Actual Data under New Worksheet.

The second histogram is your distribution of the means in Column C. Highlight the data in the **Input Range**. Type in Histogram for Sampling under **New Worksheet**.

| 🗙 Microsoft Excel - Book2 📃 🗗 🗙 🗖 |                                                                                                    |                                |                            |                                                 |                             |  |  |  |  |  |
|-----------------------------------|----------------------------------------------------------------------------------------------------|--------------------------------|----------------------------|-------------------------------------------------|-----------------------------|--|--|--|--|--|
| 125                               | Eile Edit View Ins                                                                                                    | ert F <u>o</u> rmat <u>T</u> o | ools <u>D</u> ata <u>W</u> | <u>V</u> indow <u>H</u> elp                     | _8× 🕅                       |  |  |  |  |  |
| Шг                                |                                                                                                    | 🤊 👗 🗈 I                        | 🔁 🛷 🖍                      | · · · · · · · · · · · · · · · · · · ·           |                             |  |  |  |  |  |
|                                   |                                                                                                    |                                |                            |                                                 |                             |  |  |  |  |  |
| J A                               | rial                                                                                                    | - 10 - B                       | 1 1                        | =  = = ፼   ₩ % , % %   ₽ ₽   <u>□ • ♥</u> • ▲ • | 9                           |  |  |  |  |  |
|                                   | C23 🔽                                                                                                    | = =A\                          | /ERAGE(B2                  | 23:B27)                                         | <b></b>                     |  |  |  |  |  |
|                                   | A                                                                                                    | В                              | C                          | DEFGHIJ                                         | ă ă                         |  |  |  |  |  |
| 1                                 | ACTUAL DATA                                                                                                    | SAMPLING                       | SAMPLING                   | G DISTRIBUTION, n = 5                           |                             |  |  |  |  |  |
| 2                                 | 1.00                                                                                                    | 4.50                           | 2.84                       |                                                 |                             |  |  |  |  |  |
| 3                                 | 0.50                                                                                                    | 3.00                           | 2.58                       |                                                 |                             |  |  |  |  |  |
| 4                                 | 2.00                                                                                                    | 4.50                           | 2.26                       |                                                 | J B                         |  |  |  |  |  |
| 5                                 | 0.50                                                                                                    | 1.00                           | 1.60                       |                                                 | 의 종등                        |  |  |  |  |  |
| 6                                 | 1.00                                                                                                    | 1.20                           | 2.22                       | Input OK                                        |                             |  |  |  |  |  |
| H                                 | 1.00                                                                                                    | 3.20                           | 2.62                       | Input Range: \$4\$2:\$4\$18                     |                             |  |  |  |  |  |
| 8                                 | 1.20                                                                                                    | 1.40                           | 2.40                       | Bin Range: Cancel                               | <u> </u>                    |  |  |  |  |  |
| 9                                 | 1.40                                                                                                    | 1.20                           | 2.32                       | Help                                            | 1                           |  |  |  |  |  |
|                                   | 2.10                                                                                                    | 4.10                           | 2.32                       |                                                 |                             |  |  |  |  |  |
|                                   | 1 3.00                                                                                                    | 3.20                           | 2.10                       | -Output options                                 |                             |  |  |  |  |  |
| 12                                | 2 3.20                                                                                                    | 2.10                           | 1.70                       |                                                 | W7                          |  |  |  |  |  |
| 1/                                | 1.20                                                                                                    | 1.00                           | 1.40                       |                                                 |                             |  |  |  |  |  |
| 14                                | 4 10                                                                                                    | 3.00                           | 1.70                       | New Worksheet Ply:  Histogram for Actual Da     |                             |  |  |  |  |  |
| 16                                | 4.10<br>4.50                                                                                                    | 1.20                           | 2.00                       | O New Workbook                                  |                             |  |  |  |  |  |
| 17                                | 1.00                                                                                                    | 1.00                           | 1.86                       | Pareto (sorted bistogram)                       |                             |  |  |  |  |  |
| 18                                | 1.60                                                                                                    | 2.10                           | 1.90                       |                                                 |                             |  |  |  |  |  |
| 19                                | 3                                                                                                    | 1.20                           | 2.30                       | Chart Output                                    |                             |  |  |  |  |  |
| 20                                | )                                                                                                    | 4.50                           | 2.26                       |                                                 |                             |  |  |  |  |  |
| 21                                |                                                                                                    | 0.50                           | 2.18                       |                                                 |                             |  |  |  |  |  |
| 22                                | 2                                                                                                    | 1.20                           | 2.28                       |                                                 | - M                         |  |  |  |  |  |
| IÎ I                              | ↓ ▶ ▶ Sheet1 / Sheet1 / Sh | eet2 / Sheet3                  | 7                          |                                                 | I FIE                       |  |  |  |  |  |
|                                   | Praw + 🗟 🍐 Auto:                                                                                                    | Shapes 👻 🔪                     |                            | ≝ ┩ 🏼 • 🚣 • ≡ ☴ ☵ 🖬 🗃                           | loso                        |  |  |  |  |  |
| Re                                | ady                                                                                                    |                                |                            | NUM                                             |                             |  |  |  |  |  |
| 1                                 | Start 📄 sys on                                                                                                    | 🔮 Entire N                     | NetWar الحم.               | re 🔄 Users 🛛 🙀 Quick 🛛 🔀 Micros 💯 Microsoft     | <b>∢</b> € <b>♥</b> 4:01 PM |  |  |  |  |  |

Step 6: Use the Chart Wizard to plot out these two histograms. The histogram for the Actual

Data is shown here.

| 🔀 Microsoft Excel - Book2 📃 🖪 💌                                                  |                                |                                 |             |  |  |  |  |  |  |  |
|----------------------------------------------------------------------------------|--------------------------------|---------------------------------|-------------|--|--|--|--|--|--|--|
| 🖹 Eile Edit View Insert Format Iools Data Window Help                            |                                |                                 |             |  |  |  |  |  |  |  |
| 🛛 🖆 🖬 🍜 🖪 🖤 👗 🖻 🖻 🚿                                                              | ютат 🍓 🏶 Σ.                    | 🆟 👌 🏭 🛍 🖤 🚜 100%                | - 🛛 🔤       |  |  |  |  |  |  |  |
| Arial • 10 • B Z I                                                               |                                | . *# # 佳 信 • 🕭                  | · A ·       |  |  |  |  |  |  |  |
|                                                                                  |                                |                                 |             |  |  |  |  |  |  |  |
|                                                                                  | D F F                          | G H I                           | К Н         |  |  |  |  |  |  |  |
| 1 Bin Frequency                                                                  |                                |                                 |             |  |  |  |  |  |  |  |
| 2 0.5 2                                                                          |                                |                                 |             |  |  |  |  |  |  |  |
| 3 1.5 8                                                                          |                                |                                 |             |  |  |  |  |  |  |  |
| 4 2.5 3                                                                          |                                |                                 |             |  |  |  |  |  |  |  |
| 5 3.5 2                                                                          |                                |                                 |             |  |  |  |  |  |  |  |
| 6 More 2                                                                         |                                |                                 |             |  |  |  |  |  |  |  |
| 7                                                                                | Chart Wizard - Step 3 of 4 - C | hart Options                    | ? ×         |  |  |  |  |  |  |  |
| 8                                                                                |                                |                                 |             |  |  |  |  |  |  |  |
| 9                                                                                | Titles Axes Gridlines          | Legend   Data Labels   Data Tal |             |  |  |  |  |  |  |  |
| 11                                                                               | Chart <u>ti</u> tle:           | Bar Chart for An                | mal Data    |  |  |  |  |  |  |  |
| 12                                                                               | Bar Chart for Actual Data      | Bai Chait roi Ac                |             |  |  |  |  |  |  |  |
| 13                                                                               | <u>Category (X) axis:</u>      |                                 |             |  |  |  |  |  |  |  |
| 14                                                                               | Number of Commuting Hours      | , ÷ ;                           |             |  |  |  |  |  |  |  |
| 15                                                                               | Value (Y) axis:                |                                 |             |  |  |  |  |  |  |  |
| 16                                                                               | Number of Drivers              |                                 | E Frequency |  |  |  |  |  |  |  |
| 17                                                                               | Second category (X) axis:      |                                 |             |  |  |  |  |  |  |  |
| 18                                                                               |                                |                                 |             |  |  |  |  |  |  |  |
| 19                                                                               |                                |                                 |             |  |  |  |  |  |  |  |
| 20                                                                               | Second value (Y) axis:         | Number of Computing             | .5 More     |  |  |  |  |  |  |  |
| 21                                                                               | 1                              |                                 |             |  |  |  |  |  |  |  |
| 22                                                                               |                                |                                 | ₹           |  |  |  |  |  |  |  |
| Histogram for Actual Data / St                                                   | 2                              | Cancel < Back Ne>               | t > Finish  |  |  |  |  |  |  |  |
| 📗 Draw 👻 😓 🍪 🛛 AutoShapes 👻 📐 🔌 🗖                                                |                                |                                 |             |  |  |  |  |  |  |  |
| Ready Sum=25 NUM NUM                                                             |                                |                                 |             |  |  |  |  |  |  |  |
| 😭 Start 📄 sys on 🛛 👰 Entire N 💭 NetWare 🔄 Users 🛛 🏹 Quick 🛛 🔀 Micros 🕎 Microsoft |                                |                                 |             |  |  |  |  |  |  |  |

#### **EXAMPLES - SAMPLING DISTRIBUTION (CONT.)**

Step 6: Use the Chart Wizard to plot out these two histograms. The histogram for the Sampling Distribution is shown here. Your sampling distribution will be different from the chart below.

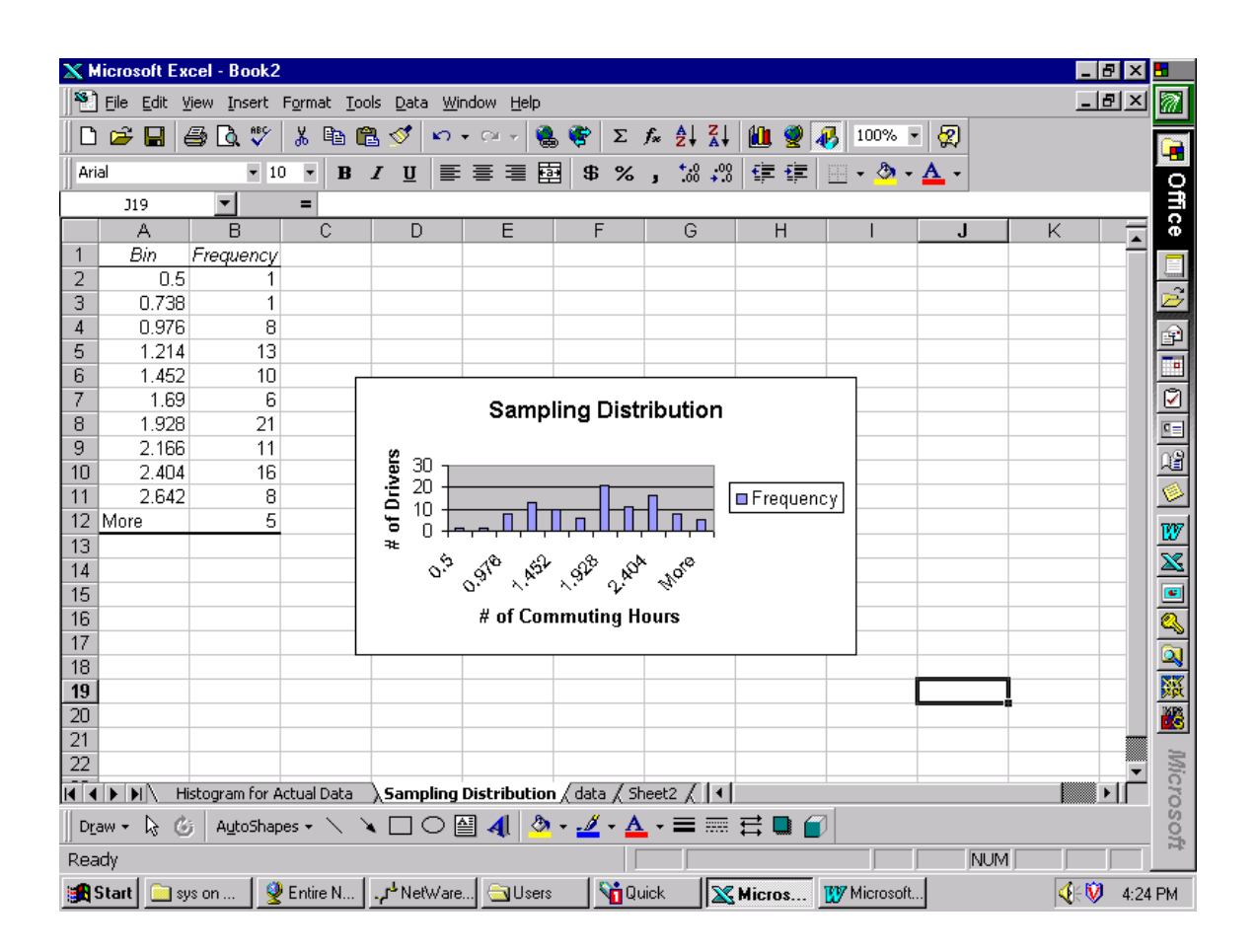

### **Income Analysis Project**

Based on past experience, the annual pay for a person with a Bachelor degree in one Business school with less than three year of experience from the sample taken by a recruiting officer is as follows:

78000, 65000, 58500, 67000, 51250, 54000, 69500, 58000, 72000, 76850, 73500, 79000, 72000, 68000, 61000, 66000, 64750, 61500, 75500, 64000.

Use EXCEL to generate 250 random numbers from this sample. Form the distribution of means with size = 10.

- (i) Print the entire sheet with the actual data and the numerical data of the sampling distribution using the font size of 5. What is the mean value and the standard deviation.
- (ii) Print the histogram of the actual data and the column chart ( the bar graph )
- (iii) Print the histogram of the sampling distribution and the column chart ( the bar graph ).
- (iv) With the mean value and standard deviation obtained in (i),
  apply the command NORMINV(probability,mean,standard\_dev) to generate 20 normal distributed numbers with two decimal places. Based on the generated numbers, do (i) (ii) and (iii) accordingly.